### QUERY BY EXAMPLE Pertemuan 13

# **Pengertian Query By Example**

- QBE (query by example) adalah metode query yang disediakan sistem dalam bentuk record kosong dan pengguna dapat menentukan field dan nilai tertentu yang akan digunakan dalam query.
- Kelebihan dari Query By Example adalah mempergunakan editor layar khusus dan langsung dapat membuat query. User dapat menggunakan atau memanggil tabel kosong dilayar untuk diberi nama relasi, atribut dan instruksi yang diinginkan.

## Perintah yang digunakan adalah :

- P. (print)
- I. (insert)
- D. (delete)
- U. (update)

- : menampilkan data
- : memasukkan record baru
- : menghapus record
- : merubah record

#### Bagan Umum Tabel QBE ;

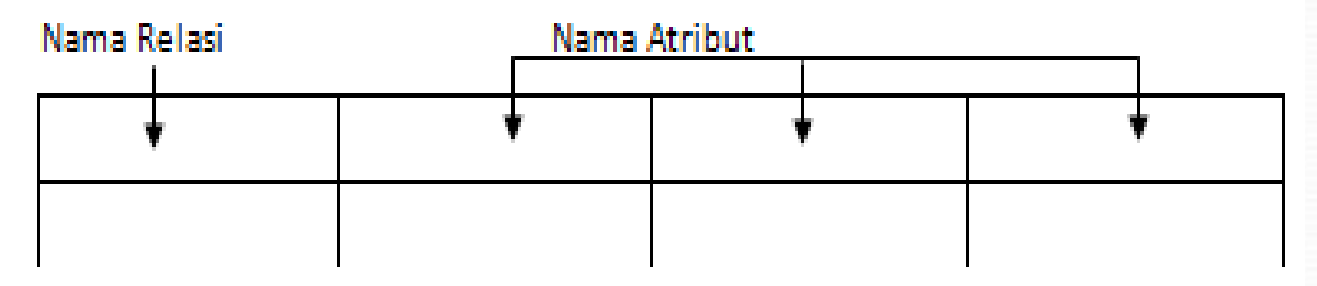

#### Contoh.:

Dapatkan semua data mahasiswa

Untuk menampilkan seluruh field yang ada dalam tabel mahasiswa, gunakan perintah P<sub>s</sub>(print) pada kolom relasi. Notasi ini <u>sama</u> seperti SELECT\* pada perintah SQL

| Mahasiswa | NPM | Nama | Alamat | Kota | Jkel |
|-----------|-----|------|--------|------|------|
| Ρ.        |     |      |        |      |      |

#### Atau dengan menuliskan perintah P. pada setiap field.

| Mahasiswa | NPM | Nama | Alamat | Kota | Jkel |
|-----------|-----|------|--------|------|------|
|           | Ρ.  | Ρ.   | Ρ.     | Ρ.   | Ρ.   |

- Dapatkan semua nama dosen wanita yang bertempat tinggal di Depok
- Untuk menampilkan nama dosen wanita yang tinggal di Depok dengan menuliskan perintah P.
  pada field nama dan menuliskan "Depok" pada field bota corta "W" pada field ibol

| Dosen | NIP | Nama | Alamat | Kota  | Jkel |
|-------|-----|------|--------|-------|------|
|       |     | P.   |        | Depok | W    |

#### Atau menggunakan condition box

 Isikan perintah P. Pada field nama dan tuliskan \_x pada filed kota (variable x pada field kota) dan \_y pada field Jkel (variabel y pada field Jkel).

| Dosen | NIP | Nama | Alamat | Kota | Jkel |
|-------|-----|------|--------|------|------|
|       |     | Ρ.   |        | _×   | _Y   |

CONDITION

x="Depok" AND \_y="W"

- Dapatkan nama dosen yang mengajar mata kuliah Komunikasi Data (gunakan relasi dosen dan MKULMI).
- Pilihlah tuple dari dua relasi dengan nilai yang

| Dosen | NIP            | Nama | Alamat | Kota | Jkel |
|-------|----------------|------|--------|------|------|
|       | - <sup>x</sup> | Ρ.   |        |      |      |

| MKULMI | KDMK | MTKUL           | SKS | NIP |
|--------|------|-----------------|-----|-----|
|        |      | Komunikasi Data |     | _×  |

#### • Tamnilkan nama dan nilai mid

| MAHASISWA | NPM | NAMA | ALAMAT | KOTA | JKel |
|-----------|-----|------|--------|------|------|
|           | _×  | Ρ.   |        |      |      |

| NILAI | NPM | KDMK | MID | FINAL |
|-------|-----|------|-----|-------|
|       | _×  |      | Ρ.  |       |

 Merubah nilai mid menjadi 90 untuk mahasiswa dengan NPM 11198111

| NILAI | NPM      | KDMK | MID   | FINAL |
|-------|----------|------|-------|-------|
|       | 11198111 |      | U. 90 |       |

 Menghapus record Mahasiswa yang bertempat tinggal di Bogor

| MAHASISWA | NPM | NAMA | ALAMAT | KOTA     | JKel |
|-----------|-----|------|--------|----------|------|
|           | D.  | D.   | D.     | D. Bogor | D.   |

 Menampilkan Nama dan NPM mahasiswa yang belum memiliki nilai final untuk mata kuliah dengan KDMK

| MAHASISWA | NPM | NAMA     | ALAMAT | KOTA | JKel |
|-----------|-----|----------|--------|------|------|
|           | Px  |          |        |      |      |
| NILAI     | NPM | KDMK     | MID    | FIN  | IAL  |
|           |     | MAKK-021 | c .    |      | 2    |

 Menampilkan Nama dan NPM Mahasiswa yang memiliki nilai diatas 69 dan lebih kecil dari 80

| MAHASISWA | NPM | NAMA | ALAMAT | KOTA | JKel |
|-----------|-----|------|--------|------|------|
|           | Px  |      |        |      |      |
| 1         |     | 1 1  |        |      |      |

| NILAI | NPM  | KDMK | MID | FINAL |
|-------|------|------|-----|-------|
|       | Px   |      |     | <80   |
|       | P. x |      |     | >69   |

#### Latihan

#### Tabel-tabel yang digunakan pd database perkuliahan

| III Mahasiswa : Table |          |              |                |         |           |    |            |  |
|-----------------------|----------|--------------|----------------|---------|-----------|----|------------|--|
|                       | NPM      | Nama         | Alamat         | Kota    | Tgl_lhr   | JK | Telp       |  |
|                       | 50499001 | Renjani      | JI.Sawo 4      | Jakarta | 02-Feb-80 | P  | 0218758745 |  |
|                       | 50499025 | Komang       | JI. Mentawai 1 | Jakarta | 30-Oct-81 | L  | 0217885458 |  |
|                       | 50499101 | Andini Putri | JI. PD 2 No 2  | Depok   | 10-Sep-81 | P  | 0217705452 |  |
|                       | 50499123 | Kusumo Putro | JI.Kemun 3     | Bogor   | 15-May-81 | L  | 0251251532 |  |
|                       | 50499451 | M.Sufi       | JL PK 1 No.6   | Jakarta | 25-Nov-80 | L  | 0217775875 |  |
| *                     |          |              |                |         |           |    |            |  |

| III MKUL : Table |                                                            |                  |     |  |
|------------------|------------------------------------------------------------|------------------|-----|--|
| 3                | Kd-Mk                                                      | Mt_kuliah        | SKS |  |
| Þ                | <d045201< td=""><td>Matematika 1</td><td>2</td></d045201<> | Matematika 1     | 2   |  |
|                  | KK045210                                                   | Pengantar Basi:  | 2   |  |
|                  | KK045305                                                   | Teori Bahasa &   | 3   |  |
|                  | KK045318                                                   | Sistem Basis D   | 3   |  |
|                  | KK045326                                                   | Sistem Penunja   | 3   |  |
|                  | KK045337                                                   | Sistem Terdistri | 3   |  |
|                  | KK045417                                                   | Konsep Sistem    | 4   |  |
|                  | KU000202                                                   | P.Kewiraan       | 2   |  |
| 5                | N. 612 (N. 696)                                            | 0.000000000000   |     |  |

| Nama       | Alamat                                                                      | Kota                                                                                                    | I JK                                                                                                    | Tele                                                                                                    |
|------------|-----------------------------------------------------------------------------|----------------------------------------------------------------------------------------------------|----------------------------------------------------------------------------------------------------|----------------------------------------------------------------------------------------------------|
| Gunamarwan | JI. Pasir Putih 1                                                           | Jakarta                                                                                                    | L                                                                                                    | 0218555785                                                                                                    |
| Vien       | JI. Merapi 12                                                               | Jakarta                                                                                                    | P                                                                                                    | 0218565203                                                                                                    |
| Windi      | JI. Salak 45                                                                | Depok                                                                                                    | P                                                                                                    | 0217775875                                                                                                    |
| Fristy     | JI. Andalan 3                                                               | Jakarta                                                                                                    | P                                                                                                    | 0218756525                                                                                                    |
| Qiqan      | JI. PD3                                                                     | Depok                                                                                                    | P                                                                                                    | 0217705450                                                                                                    |
| Kumiawan   | JI.Kenanga 2                                                                | Depok                                                                                                    | L                                                                                                    | 0217757474                                                                                                    |
| Lundi      | JI. Gagak 6                                                                 | Bogor                                                                                                    | L                                                                                                    | 0251225452                                                                                                    |
|            | Nama<br>Gunamarwan<br>Vien<br>Windi<br>Fristy<br>Qiqan<br>Kumiawan<br>Lundi | Nama     Alamat       Gunamarwan     JI, Pasir Putih 1       Vien     JI, Merapi 12       Windi     JI, Salak 45       Fristy     JI, Andalan 3       Qiqan     JI, PD3       Kumiawan     JI, Kenanga 2       Lundi     JI, Gagak 6 | Nama     Alamat     Kota       Gunamarwan     JI. Pasir Putih 1 Jakarta       Vien     JI. Merapi 12     Jakarta       Windi     JI. Salak 45     Depok       Fristy     JI. Andalan 3     Jakarta       Qiqan     JI. PD3     Depok       Kumiawan     JI. Kenanga 2     Depok       Lundi     JI. Gagak 6     Bogor | Nama     Alamat     Kota     JK       Gunamarwan     JI. Pasir Putih 1 Jakarta     L       Vien     JI. Merapi 12     Jakarta     P       Windi     JI. Salak 45     Depok     P       Fristy     JI. Andalan 3     Jakarta     P       Qiqan     JI. PD3     Depok     P       Kurniawan     JI. Kenanga 2     Depok     L       Lundi     JI. Gagak 6     Bogor     L |

| NPM      | Kd_mk    | Mid | Uas | Kd_doser |
|----------|----------|-----|-----|----------|
| 50499025 | KD045201 | 30  | 90  | 09738    |
| 50499025 | KU000202 | 50  | 80  | 09536    |
| 50499101 | KK045305 | 56  | 100 | 09689    |
| 50499101 | KK045326 | 56  | 70  | 00058    |
| 50499101 | KK045337 | 96  | 75  | 09825    |
| 58499123 | KK045417 | 87  | 89  | 09143    |
| 50499451 | KK045210 | 84  | 89  | 00198    |
| 50499451 | KK045305 | 60  | 90  | 09689    |
| 50499451 | KK045337 | 85  | 90  | 09825    |
| 50499451 | KK045417 | 72  | 90  | 09143    |

# Soal

- 1. Dapatkan NPM mahasiswa yang bernama "Komang"
- Tampilkan record yang mempunyai mt\_kuliah "Sistem Basis Data"
- 3. Rubah nilai MID menjadi 90 untuk mahasiswa dengan NPM 50499451 dan kd\_mk KK045337
- 4. Hapus record yang bertempat tinggal di Bogor
- Tampilkan nama, kota mahasiswa yang mendapatkan nilai MID > 60